## ●後援会先行でチケットを購入しよう●

早く安く買えるのは後援会会員のみ。人気のカードもいち早く、お得にチケットをゲットしよう! 後援会会員を対象にした「チケット会員先行&割引販売」は「チケフロ(Jリーグチケット)」のみでご利用いただけます。

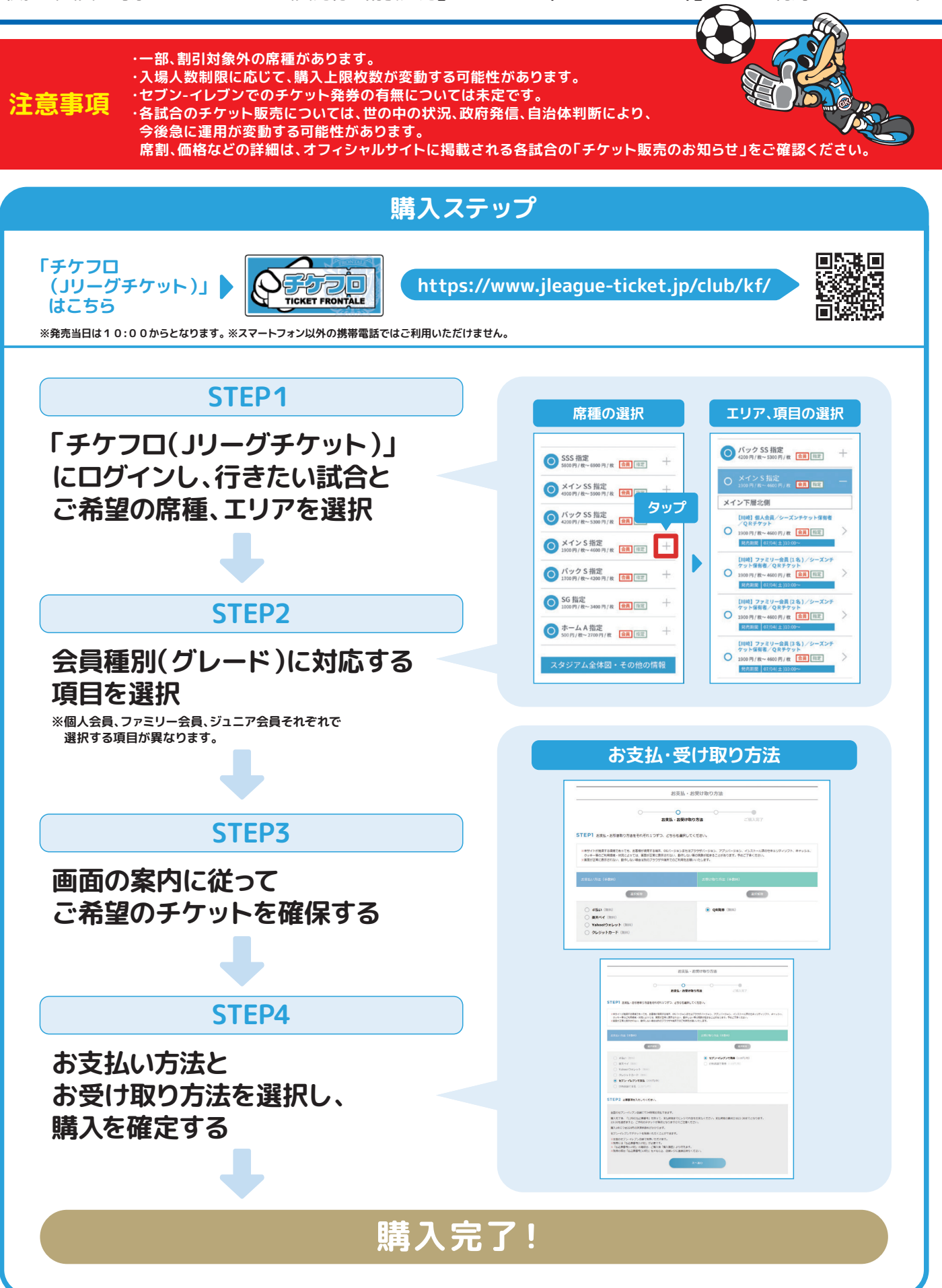

## ● QRチケットでの入場方法

## QRチケットならこんなことができます!

・お持ちのスマートフォンでスマートに入場できる! ・同行者に事前にチケットをお渡しできる!・行けなくなった試合のチケットを譲渡・リセールできる!

「チケフロ(Jリーグチケット)」でQRチケットを購入したら、下記の手順で表示してご入場ください。

QRチケットでの入場方法

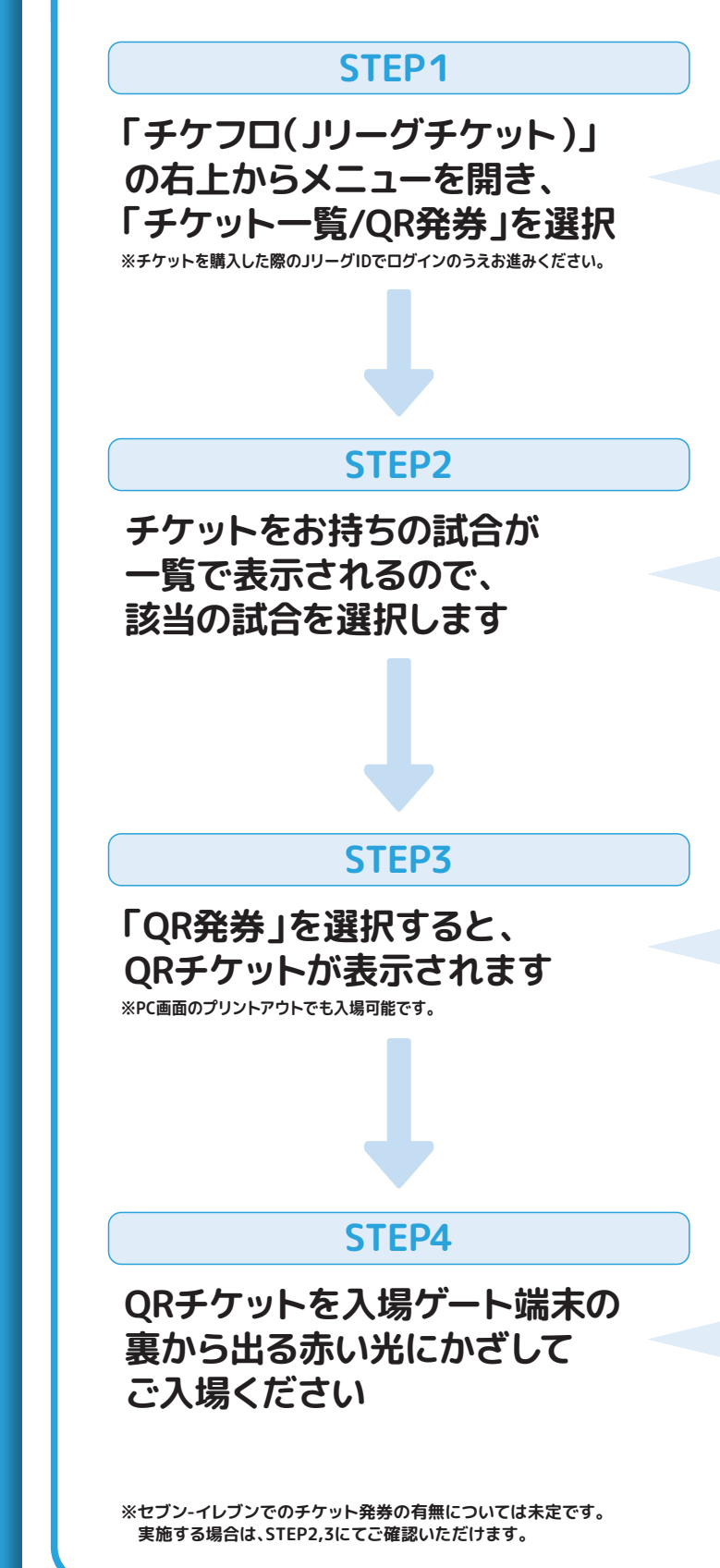

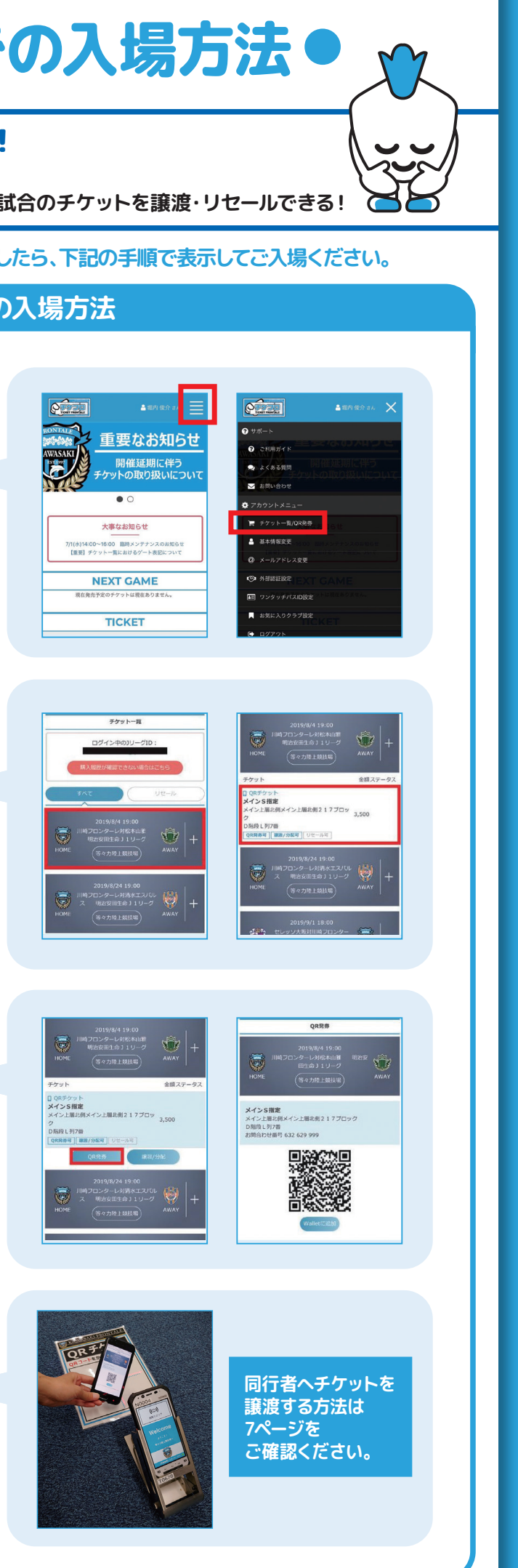